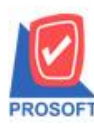

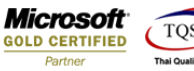

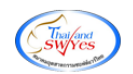

## ระบบ Account Receivable

- ระบบ AR ขอเพิ่มจำนวนวันเครดิตให้แสดงในฟอร์ม ใบวางบิล AR
- 1. เข้าระบบ Account Receivable > AR Data Entry >ใบวางบิล

| Prosoft<br>WINSpeed                                                                                                    |                                                           |                        |                        |                    |                                          |                                                                                                    |                                                |                                                          |
|----------------------------------------------------------------------------------------------------|-----------------------------------------------------------|------------------------|------------------------|--------------------|------------------------------------------|----------------------------------------------------------------------------------------------------|------------------------------------------------|----------------------------------------------------------|
| ເງິນຮີນັກ ອັວລະ່າະ ຈຳກັດ<br>ອີ-ອີ Accounts Payable<br>ອີ-ອີ Accounts Receivable                                                                                                    | ACCOUNTS<br>Receivable                                    |                        |                        |                    |                                          | Database : win_demo Server : DESKTOP-ABLMD+<br>Branch : ທຳນັກການໂທງ<br>Login : nui<br>Version: 10.0.1199 Build on 2024-05-06 08:30 |                                                |                                                          |
| AR Calendar<br>AR Reports<br>AR Analysis Reports<br>AR History.Statistic & Inquir                                                                                                    | <ul> <li>ฐกหนียกมา ตั้งลูก</li> <li>โบวางบิล</li> </ul>   | 🎽 🛃<br>หนี้อื่น ๆ ไบวา | 1 มี<br>งบิล ใบเสร็จรั | 2<br>ง รับชำระหนี้ | <b>ช้า</b><br>ติดตามหน้                  | BlackList Ca                                                                                                    | ancel Generate %                               | ม ตัดลูกหนึ่∧ล้า<br>************************************ |
| C - Statutions<br>C - Statution<br>C - Statution<br>C - | รทัสลูกหนี้ [                                             | 33333                  | 💌 ลูกค้าเงินสะ         | 1                  | ] เลขที่ใบวางบิล                         | B12404-00001                                                                                                    | รัฐวันที่ใบวางบิล                              | Bill Issue                                               |
|                                                                                                    | รทัสพนักงานขาย<br>รทัสกลุ่มวางบิล<br>รทัสแผนก<br>เงื่อนไข |                        |                        |                    | เครดิต(วัน)<br>วันที่นัดชำระ<br>รหัส Job | 30<br>08/05/2024                                                                                                    | วันที่รับใบวางบิล<br>วันที่ส่งคืนใบวางบิล<br>- |                                                          |
| Sales Order     Sales Order     Transportation Management     Messenger Management                                                                                                    | หมายเหตุ [<br> No. เลยที่เอกสาร                           | วันที่เอกสาร           | เลขที่ใบกำกับ          | ประเภทเอกสา        | ร วันที่ครบกำ                            | าหนด สำนวนเงิน                                                                                                    | ยอดคงเหลือ                                     | สำนวนเงินวางบิล 🔺                                        |
| <ul> <li>➡ Consignment</li> <li>➡ Value Added Tax</li> <li>➡ ■ Inquiry</li> </ul>                                                                                                    | 1 SN2404-00001<br>2<br>3                                  | 08/04/2024             | SN2404-00001           | ลูกหนี้อื่น ๆ      | 08/05/2                                  | 024 535.                                                                                                    | 00 535.00<br>00 .00<br>00 .00                  | 535.00<br>.00<br>.00                                     |
| Company Manager     Company Manager     Campaign Module     Customer Relationship Manage     Job Cost                                                                                                    | 4<br>5<br>6<br>7                                          |                        |                        |                    |                                          |                                                                                                    | 00. 00<br>00. 00<br>00. 00                     | 00.<br>00.<br>00.                                        |
| Advance System    Advance System                                                                                                    | 8<br>9<br>10                                              |                        |                        |                    |                                          | -<br>-<br>-<br>-                                                                                                    | 00 .00<br>00 .00<br>00 .00                     | .00<br>.00<br>.00                                        |

2. เลือกรายการแล้วปริ้นฟอร์ม กด design เพื่อเพิ่มคอลัมน์ CreditDays:!

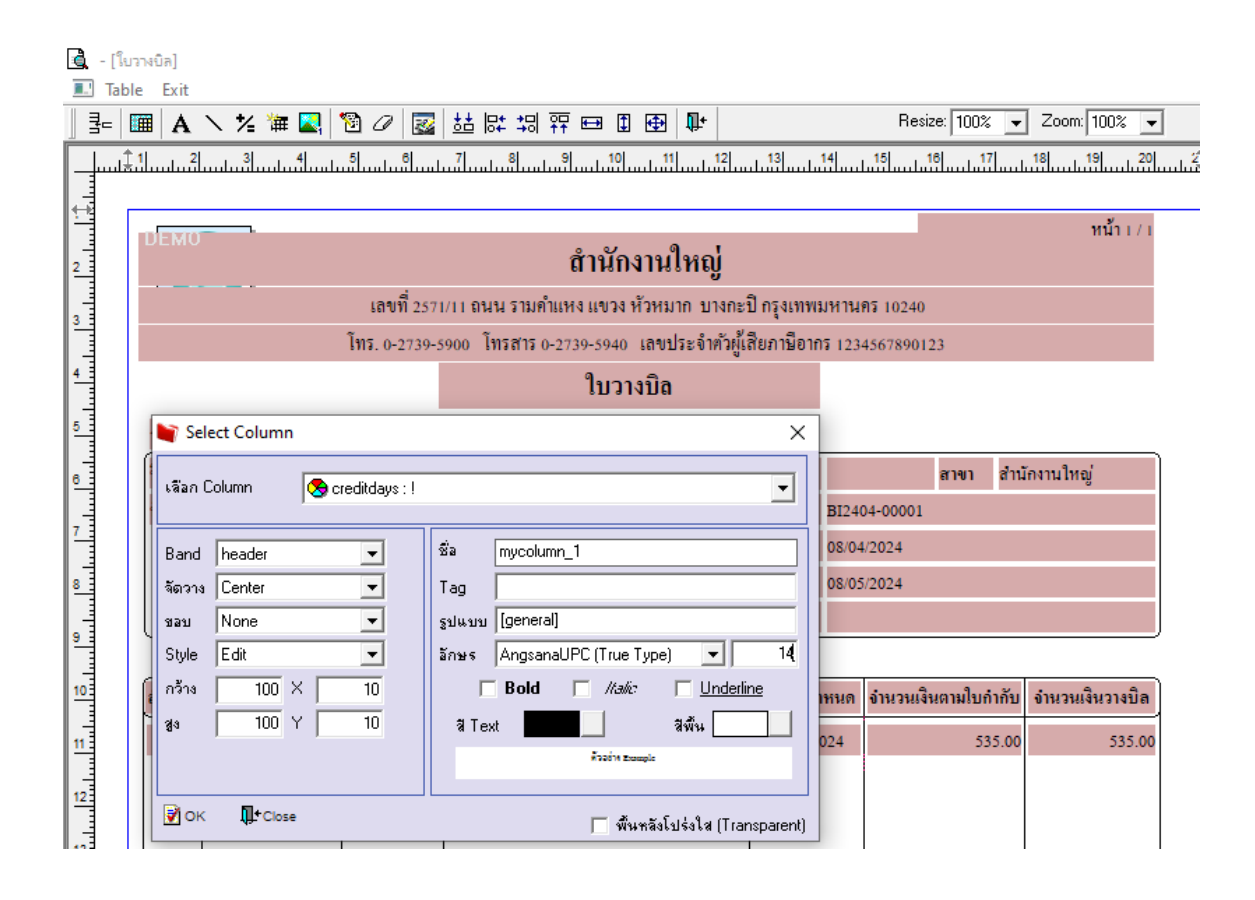

(|-)

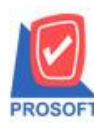

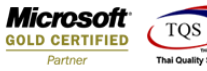

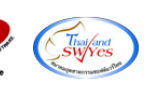

3. ออกจากโหมด Design เลือก Tool > save as report แล้วตั้งชื่อในช่อง Report name จากนั้นกด OK

|                                                                                  | สำนักงา                            | านใหญ่                                               | หน่               | ใ่าเ/เ |  |  |  |  |  |  |  |  |
|----------------------------------------------------------------------------------|------------------------------------|------------------------------------------------------|-------------------|--------|--|--|--|--|--|--|--|--|
| เลขที่ 2571/11 ถนน รามคำแหง แขวง หัวหมาก บางกะปิ กรุงเทพมหานคร 10240             |                                    |                                                      |                   |        |  |  |  |  |  |  |  |  |
| โทร. 0-2739-5900   โทรสาร 0-2739-5940   เลขประจำตัวผู้เสียภาษีอากร 1234567890123 |                                    |                                                      |                   |        |  |  |  |  |  |  |  |  |
| ใบวางบิล                                                                         |                                    |                                                      |                   |        |  |  |  |  |  |  |  |  |
| รหัสลูกค้า 99999                                                                 |                                    |                                                      |                   |        |  |  |  |  |  |  |  |  |
| ชื่อลูกค้า 999999999                                                             |                                    | เลขประจำตัวผู้เสียภาษี                               | สาขา สำนักงานใหญ่ |        |  |  |  |  |  |  |  |  |
| ที่อยู่                                                                          |                                    | เลขที่ BI2404-0000                                   | 1                 |        |  |  |  |  |  |  |  |  |
|                                                                                  |                                    | วันที่ 08/04/2024                                    |                   |        |  |  |  |  |  |  |  |  |
| โทร                                                                              | โทรสาร                             | วันที่นัดข่าระ 08/05/2024                            |                   |        |  |  |  |  |  |  |  |  |
|                                                                                  |                                    | เงื่อนไขการจ่ายขำระ                                  | เครดิต/วัน 30     |        |  |  |  |  |  |  |  |  |
| รับบิลไว้ตรวจสอบตามรายการข้า                                                     | Na 📦 Save Report                   |                                                      | ×                 |        |  |  |  |  |  |  |  |  |
| ลำดับที่ เลขที่เอกสาร วัน                                                        | ู่ที่ Path                         |                                                      |                   | เงบิล  |  |  |  |  |  |  |  |  |
| 1 SN2404-00001 08                                                                | C:\Program Files (x86)\Prosoft\WIN | C:\Program Files (x86)\Prosoft\WINSpeed\User_report\ |                   |        |  |  |  |  |  |  |  |  |
|                                                                                  | my_report.pbl                      |                                                      |                   |        |  |  |  |  |  |  |  |  |
|                                                                                  |                                    |                                                      |                   |        |  |  |  |  |  |  |  |  |
|                                                                                  |                                    |                                                      |                   |        |  |  |  |  |  |  |  |  |
|                                                                                  |                                    |                                                      |                   |        |  |  |  |  |  |  |  |  |
|                                                                                  |                                    |                                                      |                   |        |  |  |  |  |  |  |  |  |
|                                                                                  |                                    |                                                      |                   |        |  |  |  |  |  |  |  |  |
|                                                                                  |                                    |                                                      |                   |        |  |  |  |  |  |  |  |  |
|                                                                                  |                                    |                                                      |                   |        |  |  |  |  |  |  |  |  |
|                                                                                  | Create New Library                 | Report name                                          |                   |        |  |  |  |  |  |  |  |  |
|                                                                                  | Path                               |                                                      |                   |        |  |  |  |  |  |  |  |  |
|                                                                                  | Name                               | <u>``</u>                                            |                   |        |  |  |  |  |  |  |  |  |
|                                                                                  | OK It Close                        |                                                      |                   |        |  |  |  |  |  |  |  |  |

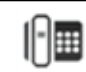